## e-book (PDF) のダウンロード法のご説明

 ①これまでに購入経験のある方は、"▼ 購入経験のあるお客様はこちらから"の項目の メールアドレスとパスワードを記入して、"次へ"ボタンをクリックします。

| 💮 infotop                                                                      |               |                  |               |       |  |  |
|--------------------------------------------------------------------------------|---------------|------------------|---------------|-------|--|--|
| ご購入画面                                                                          |               |                  |               |       |  |  |
| ▼ご注文内容                                                                         |               |                  |               |       |  |  |
| 商品名                                                                            |               |                  |               |       |  |  |
| バレダイ バレリーナダイエット 元バレリーナCocoroが、                                                 | これまでバレエ界のシーク  | フレットとされてきた.      | バレリーナのダイエット法? | 完全公開! |  |  |
| 商品種別                                                                           | 販売価格          | 送料               | 合計価格          |       |  |  |
| ダウンロード販売<br>※情報等をデジタルコンテンツ(主にPDFなど)とし<br>て、インターネット経由でダウンロードしていただきま<br>す。       | ¥9,800        | ¥O               | ¥9,800        |       |  |  |
| ▼ 購入経験のあるお客様はこちらから<br>インフォトッゴ決済システムをすでにご判用の方は、こちら<br>入れていただくことでスムーズにお進みいただけます。 | こメールアドレス・パスワー | <del>ال</del> ح  |               |       |  |  |
| メールアドレス                                                                        |               |                  |               |       |  |  |
| バスワード                                                                          | <b>T</b>      | <u>パスワードを忘れた</u> | 上方はこちら        |       |  |  |
| <b>次</b> へ                                                                     |               |                  |               |       |  |  |
|                                                                                |               |                  |               |       |  |  |

※インフォトップの決済を初めてご利用になるお客様は、

"▼ 初めての方はこちらから"の項目へ進み、必要事項を記入し、

"お支払い方法を選択"ボタンを押して下さい。

ダウンロード販売・オンライン通販のASP決定版

| ▼初めての方はこちらから<br>※すべての項目に入力してくた                                                                    | idu.                                                                                                    |
|---------------------------------------------------------------------------------------------------|----------------------------------------------------------------------------------------------------|
| 下記入力フォームにご記入く<br>なお、お客様にご記入いただ<br>のご連絡、ご案内、金銭の者<br>の決済システムおよびそれに<br>第三者への開示や他の目的<br>当社プライバシーポリシーに | ださい。<br>きました個人情報につきましては、当社で責任をもって管理し、お客様へ<br>愛先よびダウンロード販売・オンライン通販サービス・有料会員サービス<br>ご付随する販売ンステムの提供等の目的のみ使用させていただきます。<br>iでの使用はいたしません。<br>っきましては <u>こちら</u> 名ご覧ください。 |
| 氏名                                                                                                | 姓 例) 情報 名 例) 知路                                                                                                    |
| ふりがな                                                                                              | 姓                                                                                                    |
| 電話番号                                                                                              | - (半角数字 例:03-1234-5678)                                                                                                    |
| PCメールアドレス                                                                                         |                                                                                                    |
| PCメールアドレス<br>(確認用)                                                                                |                                                                                                    |
| 希望バスワード                                                                                           | (お好みのパスワードを半角英数字6~20文字で設定して下さい 記号不可)<br>※購入商品のダウンロード用のパスワードになります。<br>ご自身の覚えやすい英数字でご登録下さい。                                                                         |
| インフォトップからの<br>お知らせ                                                                                | ○受け取る ○受け取らない                                                                                                    |
|                                                                                                   | お支払い方法を選択                                                                                                    |

※この時、メールアドレスには必ずパソコンのメールアドレスをご記入下さい。 携帯電話のメールアドレスを記入すると、ダウンロードができなくなります。

(2) "注文ありがとう"画面が出るので、
 左下の青い"マイページにログインする"ボタンを押す。

| ť. | 購入画面                                                                    |
|----|-------------------------------------------------------------------------|
|    |                                                                         |
|    | ご注文ありがとうございました!                                                         |
|    | 配送・冊子版をお買い上げの方<br>▲クレジットカードのお買いとけの方は、オペに務送いたしますので、                      |
|    | こ自宅到着までお待ちください。                                                         |
|    | ◆銀行振込でお買い上げの方は、ご入金確認後に発送いたします。<br>マイページにログインして、ご注文詳細と振込口座をご確認下さい。       |
|    | ダウンロード商品をお買い上げの方                                                        |
|    | ◆クレジットカードでお買い上げの方は、マイページにログインして商品を<br>ダウンロードしてください。                     |
|    | ◆銀行振込でお買い上げの方は、ご入金確認後に、マイページにてダウンロードが<br>可能になります。                       |
|    | ※ご注文に関する詳細は「マイページ」にログインしてご確認ください。<br>また、つ注文確認メールもご登録のメールマドレフ京に差価されております |
|    | よん、と注文雑誌メールりと豆豉のメールアドレス死に区目されておりより。                                     |
|    | マイページにログインする OPIC戻る                                                     |

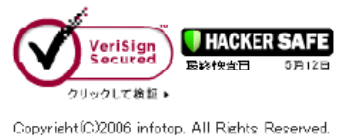

③マイページの一番下にある、ダウンロードボタン"download"を押す。

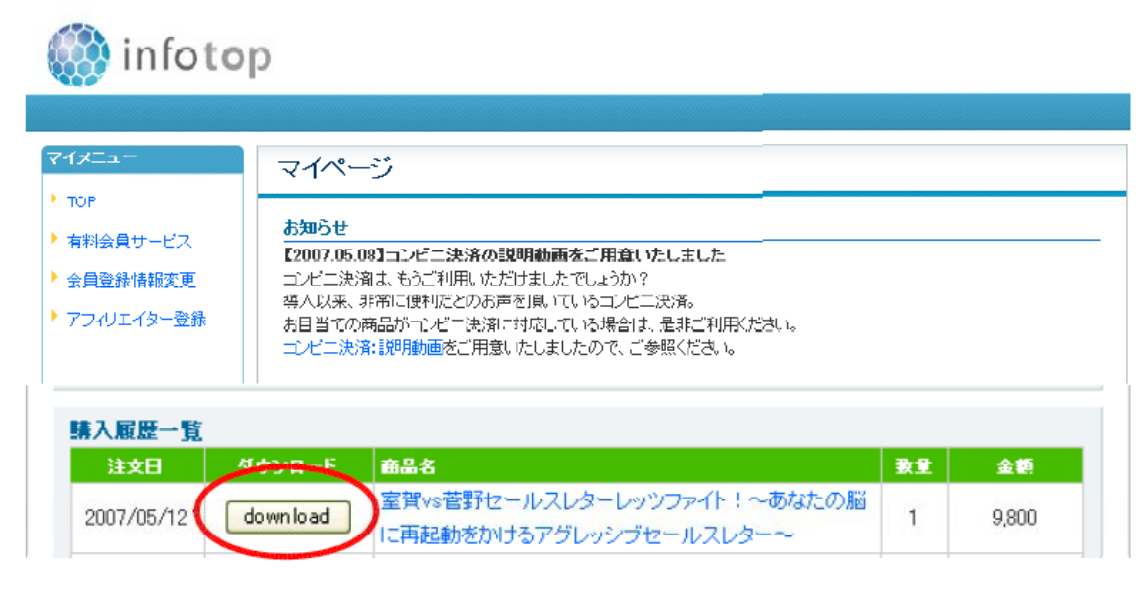

④ "ファイルのダウンロード"画面が出るので、中央の保存ボタン"保存(S)"を押す。

| ファイルの                                                                                                    | ダウンロード 🛛 🔀                                                                                |  |  |  |
|----------------------------------------------------------------------------------------------------|-------------------------------------------------------------------------------------------|--|--|--|
| 20771                                                                                                    | ルを開くか、または保存しますか?                                                                          |  |  |  |
| PDF                                                                                                    | 名前: download1218795414.pdf<br>種類: Adobe Acrobat Document, 6.18 KB<br>発信元: fun.infocart.jp |  |  |  |
|                                                                                                    |                                                                                           |  |  |  |
| インターネットのファイルは役に立ちますが、ファイルによってはコンピュータに問題を<br>起こすものもあります。発信元が信頼できない場合は、このファイルを開いたり保<br>存したりしないでください。 <u>危険性の説明</u> |                                                                                           |  |  |  |

⑤ "名前を付けて保存"画面が出るので、一番上の"保存する場所"をデスクトップにして、右下の"保存(S)"ボタンを押す。

| 名前を付けて保存                 |                    |                        |                                                                                                    | ? 🗙                                                                                                    |
|--------------------------|--------------------|------------------------|----------------------------------------------------------------------------------------------------|----------------------------------------------------------------------------------------------------|
| 保存する場所型:                 | 🞯 デスクトップ           |                        | G 🕸 🖻 🛄                                                                                                    |                                                                                                    |
| 最近使ったファイル<br>で<br>デスクトップ |                    |                        |                                                                                                    | and the second second se |
| 学校の仕事<br>My Computer     |                    |                        | A Partie and a second second sec |                                                                                                    |
|                          |                    |                        |                                                                                                    |                                                                                                    |
| n (1)                    | ファイル名( <u>N</u> ): | download1218795414.pdf |                                                                                                    | 75)                                                                                                    |
|                          | ファイルの種類(工):        | Adobe Acrobat Document | <b>*</b>                                                                                                    | ンセル )                                                                                                    |

⑥自動的にパソコンのデスクトップ上に PDF が出現するので、ダブルクリックして開く。

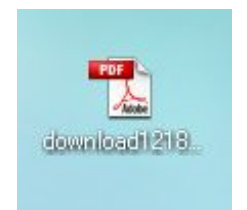

⑦ダウンロードが完了しましたので、プリントアウト(印刷)して、読んでみましょう。 もちろん PDF(e-book)を、そのまま読まれても結構です。

※ダウンロードは、インフォトップから届く、注文確認のメールからもログイン、 ダウンロードできます。 その際、ダウンロードの手順は③から始まります。よろしくお願いします。